## **Entering Exam Grades into Genesis**

- 1.) Open the grade book spreadsheet for one of your course sections.
- 2.) In the grade book window, there are tabs which correspond to the marking periods. After MP4, there is an "exams" tab. Click there.

| Home                | Gradebook                  | Rosters                    | Assignments        | Setup               | Profiles                  | Rubrics                          | s Post    | Grades                     | Reports                                |                          |                          |
|---------------------|----------------------------|----------------------------|--------------------|---------------------|---------------------------|----------------------------------|-----------|----------------------------|----------------------------------------|--------------------------|--------------------------|
| Gradeb              | ook.Spreadsh               | neet (220H/                | 2 - Honors U.S. Hi | tory I)             |                           |                                  |           |                            |                                        |                          |                          |
| MP1                 | MP2 M                      | P3 MP4                     | Exams              |                     |                           |                                  |           |                            |                                        |                          |                          |
| Teacher<br>Category | 1401 - Tamb<br>All Categor | ourro, Chris<br>ies 💌 Unit | Course: 220H       | /2 - Hono<br>Show H | rs U.S. Histi<br>idden: 🍭 | ory I, ABC                       | , Per. 5A | ,5B (FY)                   | • i) <u>m</u>                          | P2 Grading (             | Open                     |
| ID                  | Name                       | 25 Active<br>2 Dropped     | Students           |                     | P                         | <u>IP2 Calc.</u><br><u>Grade</u> | EA        | FI War<br>Fri<br>11,<br>20 | <u>Debate Stam</u><br>- C<br>/18<br>.0 | Tue - C<br>11/29<br>20.0 | Wed - D<br>11/30<br>40.0 |

3.) The next screen will have columns for your midterm and final exams. Click on the blue link to "create exam section"

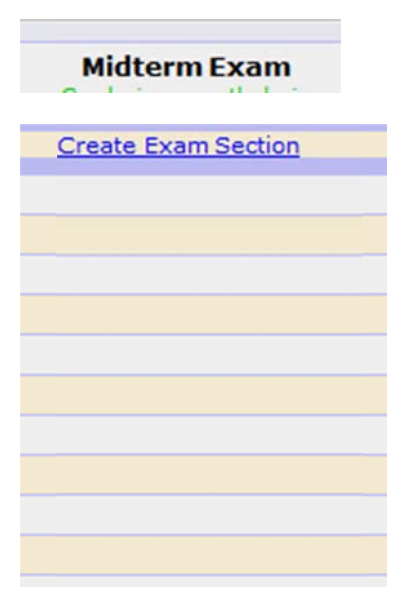

4.) To the left in the row marked Midterm Exam Setup, find the section below:

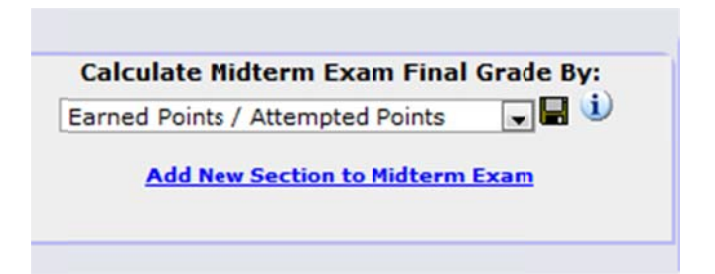

5.) Click "add new Section to the Midterm Exam." If your exam has multiple components (objective, essay, etc.) you can create a section for each grading area. Once you assign values for the sections, Genesis will sum your grades. The create window will appear. The image below represents a populated window.

| Add Sectio<br>Midterm E  | on to 🛛 🔀 |
|--------------------------|-----------|
| *Exam Section Name: Obje | ctive     |
| *Max Possible Score: 100 |           |
| *Grading Type: Num       | neric 💌   |
| *Percentage of Exam: 50  |           |
| *Sequence: 1             |           |
| ОК                       |           |

- 6.) Enter the values for your exam. Note that you should complete the "Max Possible Score" values to correspond to the scoring model on your test. (If you have 100 multiple choice questions worth one point each, populate with "100.") You do not have to change the values to assist with the grading the percentage component will do this.
- 7.) Press OK. Repeat step 5 for each of your exam sections. Note that Genesis will not accept percentages with decimal points. The "Sequence" box will order your exam sections.
- 8.) The section to the right will now look like:

|     | Midterm E<br>This Exam Grade is cu | xam Setup<br>rrently being collected. |              |                    |       |
|-----|------------------------------------|---------------------------------------|--------------|--------------------|-------|
| Seq | Section Name                       | Max Possible Score                    | Grading Type | Percentage of Exam |       |
| 1   | DBQ                                | 40                                    | Numeric 💌    | 40 %               | 🖬 😼 🛈 |
| 2   | Transfer                           | 30                                    | Numeric 💌    | 30 %               | 🛛 🔰 🛈 |
| 3   | Essay                              | 30                                    | Numeric 💌    | 30 %               | 🖬 🎲 🛈 |
|     | Copy this exam setup to:           |                                       | Сору         | 100%               |       |

Or

|     | Midterm E<br>This Exam Grade is cu | rently being collected. |              |                    |         |
|-----|------------------------------------|-------------------------|--------------|--------------------|---------|
| Seq | Section Name                       | Max Possible Score      | Grading Type | Percentage of Exam |         |
| 1   | Objective                          | 100                     | Numeric 👻    | 50 %               | 🛛 🛛 🌮 🛈 |
| 2   | Essay                              | 100                     | Numeric 💌    | 50 %               | 🛛 🐉 (   |
|     | Copy this exam setup to:           | •                       | Copy         | 100%               |         |

9.) You can edit the values in the setup window if necessary. You can also copy the exam setup to a similar course section by selecting the other class and clicking "copy."

|     | Midterm I<br>This Exam Grade is c  | Exam Setup                             |              |                    |       |
|-----|------------------------------------|----------------------------------------|--------------|--------------------|-------|
| Seq | Section Name                       | Max Possible Score                     | Grading Type | Percentage of Exam |       |
| 1   | Objective                          | 100                                    | Numeric 💌    | 50 %               | 🗳 🖗 🗍 |
| 2   | Essay                              | 100                                    | Numeric 💌    | 50 %               | 8 🐉 🛈 |
|     | Copy this exam setup to: 210/2 - 1 | 1odern World History, BCD, Per. 4 (FY) | Copy         |                    |       |
|     |                                    |                                        |              |                    |       |

10.) To enter grades, click on the "" tab.

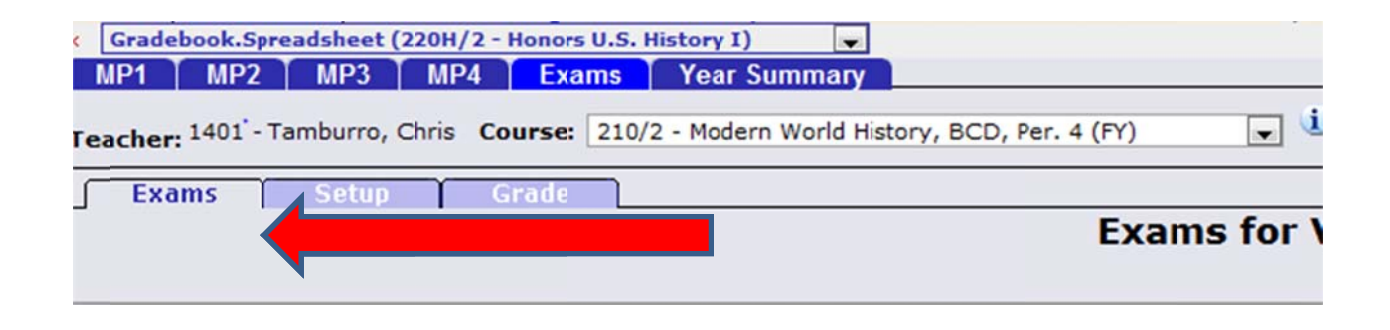

11.) The next screen will be:

| Exams for Verona High So<br>2011-12 |             |                                          |              |            |  |
|-------------------------------------|-------------|------------------------------------------|--------------|------------|--|
|                                     | This Exam ( | Midterm Exam<br>Grade is currently being | g collected. |            |  |
| <u>Objective</u>                    | Written     | Exam Average                             | Curve        | Final Grad |  |
| Not Graded                          | Not Graded  | Not Graded                               |              | Not Graded |  |
| Not Graded                          | Not Graded  | Not Graded                               |              | Not Graded |  |
| Not Graded                          | Not Graded  | Not Graded                               |              | Not Graded |  |
| Not Graded                          | Not Graded  | Not Graded                               |              | Not Graded |  |
| Not Graded                          | Not Graded  | Not Graded                               |              | Not Graded |  |
| Not Graded                          | Not Graded  | Not Graded                               |              | Not Graded |  |
| Not Graded                          | Not Graded  | Not Graded                               |              | Not Graded |  |
| Not Graded                          | Not Graded  | Not Graded                               |              | Not Graded |  |
| Not Graded                          | Not Graded  | Not Graded                               |              | Not Graded |  |
| Not Graded                          | Not Graded  | Not Graded                               |              | Not Graded |  |
| Not Graded                          | Not Graded  | Not Graded                               |              | Not Graded |  |
| Not Graded                          | Not Graded  | Not Graded                               |              | Not Graded |  |
| Not Graded                          | Not Graded  | Not Graded                               |              | Not Graded |  |
| Not Graded                          | Not Graded  | Not Graded                               |              | Not Graded |  |
| Not Graded                          | Not Graded  | Not Graded                               |              | Not Graded |  |
| Not Graded                          | Not Graded  | Not Graded                               |              | Not Graded |  |
| Not Graded                          | Not Graded  | Not Graded                               |              | Not Graded |  |
| Not Graded                          | Not Graded  | Not Graded                               |              | Not Graded |  |

12.)Click the blue link for the particular section as you would when entering grades in the marking period spreadsheet. You will enter each section separately. Make sure to click save when you have completed the section. You can also select absent/missing/incomplete by clicking the appropriate check boxes.

|                                  |                         |                      | Midterm Exam f                                                               | or Verona High School                 |
|----------------------------------|-------------------------|----------------------|------------------------------------------------------------------------------|---------------------------------------|
| odifier:                         |                         |                      | <u>Me</u><br>Objective Totals:<br>Written Totals:<br>Midterm Exam<br>Totals: | an <u>MedianDeviation</u> <u>Mode</u> |
| Student                          | Midterm Exam<br>Average | Objective<br>Average | Written<br>Average                                                           | Grade<br>Objective                    |
| Baird, Andie                     | Not Graded              | Not Graded           | Not Graded                                                                   | out of 85                             |
| Brunner, Jacqueline              | Not Graded              | Not Graded           | Not Graded                                                                   | out of 85                             |
| Chesney, Ryan                    | Not Graded              | Not Graded           | Not Graded                                                                   | out of 85                             |
| Crawford, James                  | Not Graded              | Not Graded           | Not Graded                                                                   | out of 85                             |
| Daggett, Samantha                | Not Graded              | Not Graded           | Not Graded                                                                   | out of 85                             |
| Fiedl <mark>er, Alexander</mark> | Not Graded              | Not Graded           | Not Graded                                                                   | out of 85                             |
| Gleason, John                    | Not Graded              | Not Graded           | Not Graded                                                                   | out of 85                             |
| McDonald, Francis                | Not Graded              | Not Graded           | Not Graded                                                                   | out of 85                             |
| McMickle, Marcus                 | Not Graded              | Not Graded           | Not Graded                                                                   | out of 85                             |
| Melchione, Gionna                | Not Graded              | Not Graded           | Not Graded                                                                   | out of 85                             |
| Quattrocchi, Bianca              | Not Graded              | Not Graded           | Not Graded                                                                   | out of 85                             |

- 13.)Repeat steps 11 and 12 as necessary to enter all sections. Genesis will calculate the Midterm grade as you provide data.
- 14.)Once these grades are entered, Genesis will carry the values over to the "Post Grades" screen as it would the marking period grades.